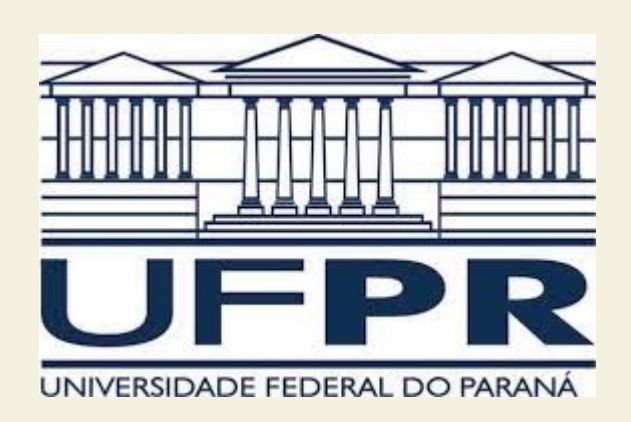

# TE121 Interferência Eletromagnética

## Tutorial 1a Eletrostática: capacitor de placas paralelas

Profª Juliana L. M. Iamamura

#### Tutorial 1: capacitor de placas paralelas

#### • Abra o FEMM.

- Crie um novo projeto. Na caixa de diálogo que se abre, escolha "electrostatics problem".
- Se surgir qualquer dúvida, o "help" abre um manual completo do FEMM. Sua leitura é fortemente recomendada.

 Abra a aba "problem", que abrirá a caixa de diálogo "problem definition". Escolha planar, mm, profundidade = 100.

#### Tutorial 1: capacitor de placas paralelas

- Desenharemos agora um capacitor de placas paralelas. As placas condutoras possuem lado = 200 mm e estão separadas de 100 mm.
- O ícone correspondente aos nós já está selecionado. Com auxílio da tecla tab, insira as dimensões correspondentes ao desenho.
- Ajuste o zoom.
- Em seguida, selecione o ícone "segmento" e crie os segmentos de reta necessários, arrastando-os a partir dos respectivos nós, para completar o desenho.

- Vá ao menu properties → conductors → add property
- Crie 2 condutores, com os nomes VO e V1 e tensões 0 e 10V, respectivamente.

| Circuit P | roperty         |   |    | ×      |
|-----------|-----------------|---|----|--------|
| Name      | V1              |   |    |        |
| • Pre     | scribed Voltage | 1 |    |        |
| C Tot     | al Charge, C    | 0 |    |        |
|           |                 |   | ОК | Cancel |
|           |                 |   |    |        |

• Com um clique direito sobre cada segmento + espaço, atribua VO e V1 aos condutores respectivos.

| Segment Proper                    | by .                        |                          |              | × |
|-----------------------------------|-----------------------------|--------------------------|--------------|---|
| Boundary                          | <none></none>               |                          |              | • |
| Local element size along line:    | 0                           | In Group                 | 0            |   |
| Chose mesh space<br>automatically | <sup>ting</sup> 🔽           | Hide segme<br>postproces | nt in<br>sor |   |
| In Conductor                      | V1                          |                          |              | - |
|                                   | <none><br/>V0<br/>V1</none> |                          |              |   |

- Importe os seguintes materiais dielétricos:
  - Porcelain
  - Kapton 100
  - Teflon

| 💈 femm - [Untitled]                   |                                                                                      |                     |
|---------------------------------------|--------------------------------------------------------------------------------------|---------------------|
| File Edit View Problem Grid Operation | Properties Mesh Analysis                                                             | Window <u>H</u> elp |
|                                       | Materials<br>Boundary<br>Point<br>Conductors<br>Exterior Region<br>Materials Library |                     |

- Para cada material, calcule analiticamente o valor:
  - da capacitância
  - do campo elétrico no interior do capacitor
- Utilize, para o Kapton, V1 = 2V e, para a porcelana, V1 = 50V.

$$C = \frac{\varepsilon S}{d}$$
  $C = \frac{Q}{V}$   $E = -gradV$ 

#### • Atribua "Teflon" ao meio entre os dois condutores.

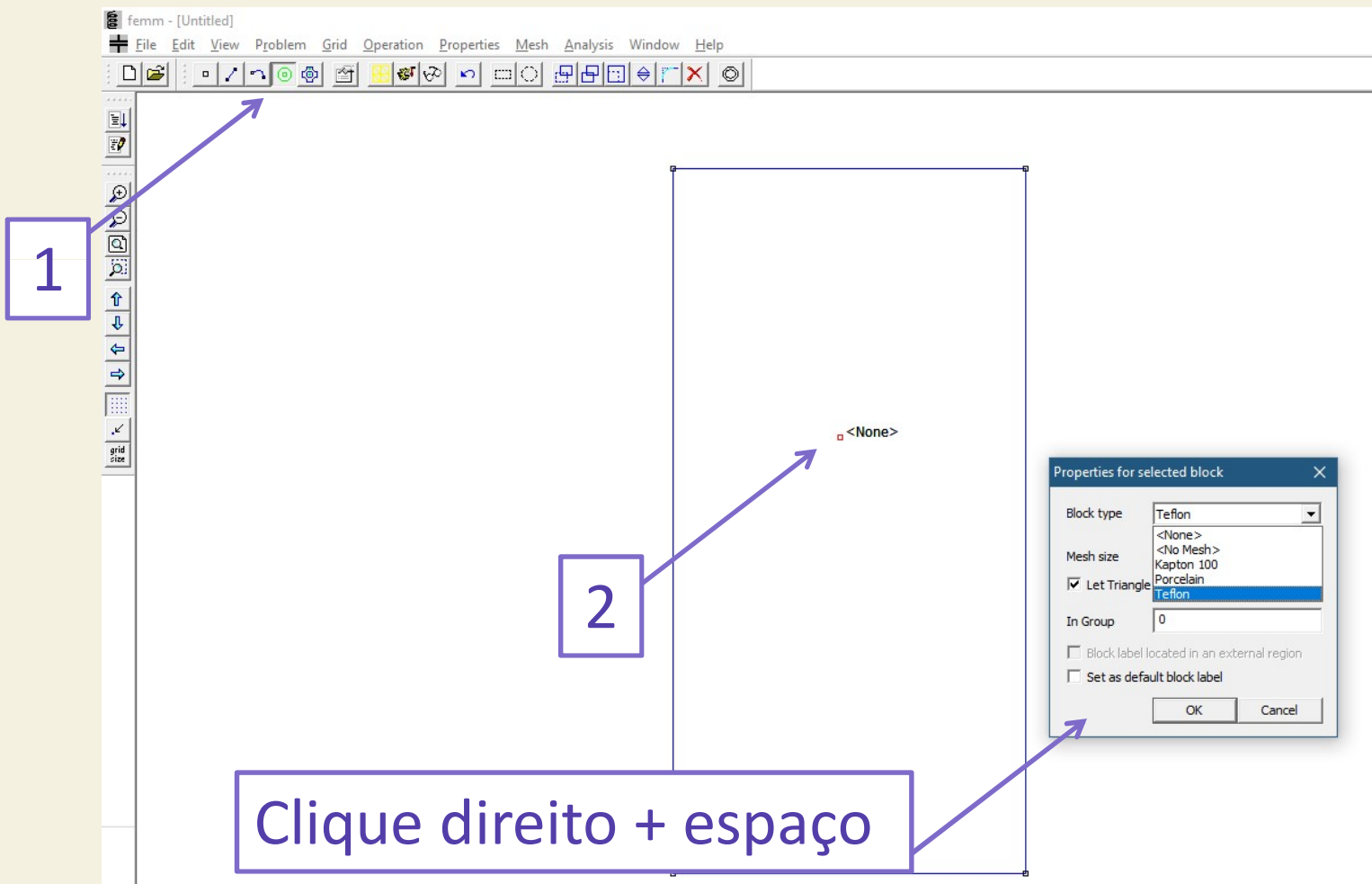

- Salve o arquivo atual.
- Crie uma malha de elementos finitos.

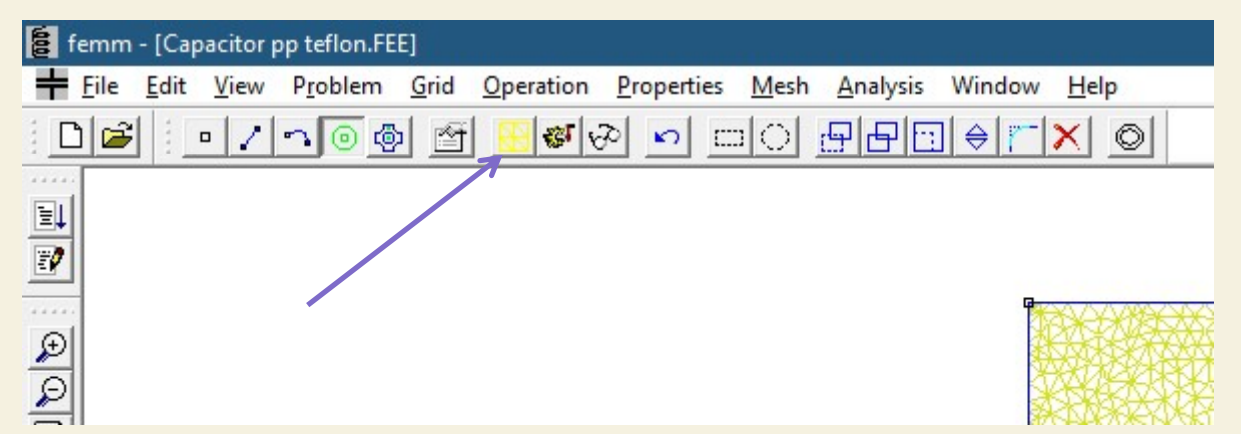

• Efetue o processamento do cálculo numérico.

| femm | - [Cap | pacitor p | p teflon.FE      | E]   | 01 - XI          |                    |      |                 |        | a successioner |
|------|--------|-----------|------------------|------|------------------|--------------------|------|-----------------|--------|----------------|
| File | Edit   | View      | P <u>r</u> oblem | Grid | <u>Operation</u> | <u>P</u> roperties | Mesh | <u>Analysis</u> | Window | <u>H</u> elp   |
|      |        | • /       | n 🛛 🧔            |      | 😶 😻 k            | 2 <b>n</b> c       |      | 880             |        |                |
|      | 12     |           |                  |      |                  |                    |      |                 |        | 52             |
|      |        |           |                  |      |                  |                    |      |                 |        |                |
|      |        |           |                  |      |                  |                    |      |                 |        |                |

#### • Abra o pós-processador.

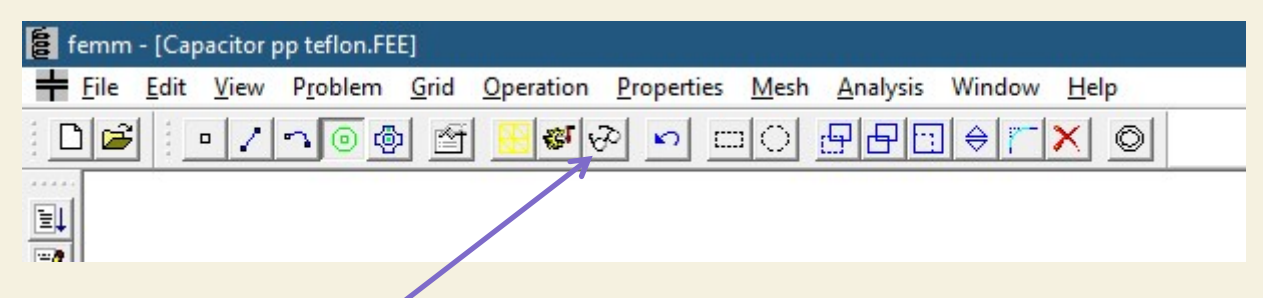

• Clique no símbolo de capacitor e selecione cada um dos condutores para mostrar o valor da carga correspondente.

| File Edit | Zoom View | v Operation | Plot X-Y                                      | Integrate | Window | Help |
|-----------|-----------|-------------|-----------------------------------------------|-----------|--------|------|
|           | - / 📰 🗄   | + <b>1</b>  | <u>                                      </u> | ~         |        |      |
|           |           |             |                                               |           |        |      |
|           |           |             |                                               |           |        |      |
|           |           |             |                                               |           |        |      |

| onductor Properties                                            |    |  |  |  |  |
|----------------------------------------------------------------|----|--|--|--|--|
| Conductor Name                                                 |    |  |  |  |  |
| Results<br>Voltage = 1 Volts<br>Charge = 1.00035e-011 Coulombs |    |  |  |  |  |
|                                                                | ОК |  |  |  |  |

 Faça o mesmo para os demais dielétricos e verifique os resultados, calculando a capacitância a partir do valor da carga. Lembre-se de utilizar, para o Kapton, V1 = 2V e, para a porcelana, V1 = 50V.

• Verifique igualmente o valor do campo elétrico.